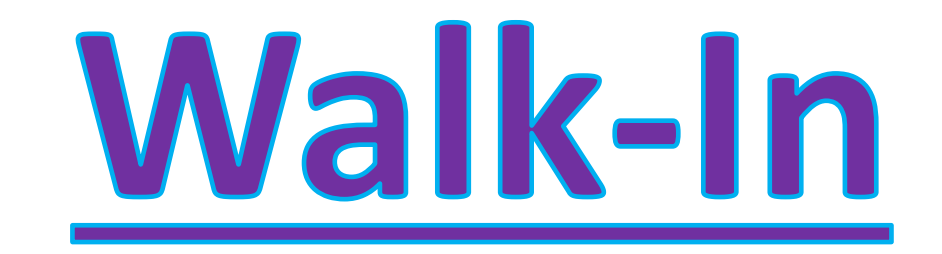

**Scheduler** 

Training

## **Walk-In Scheduler Process**

Classic Path: Student Information > General or Counseling > Schedule > Walk-In Scheduler New Look Path: Student Information > General > Schedule

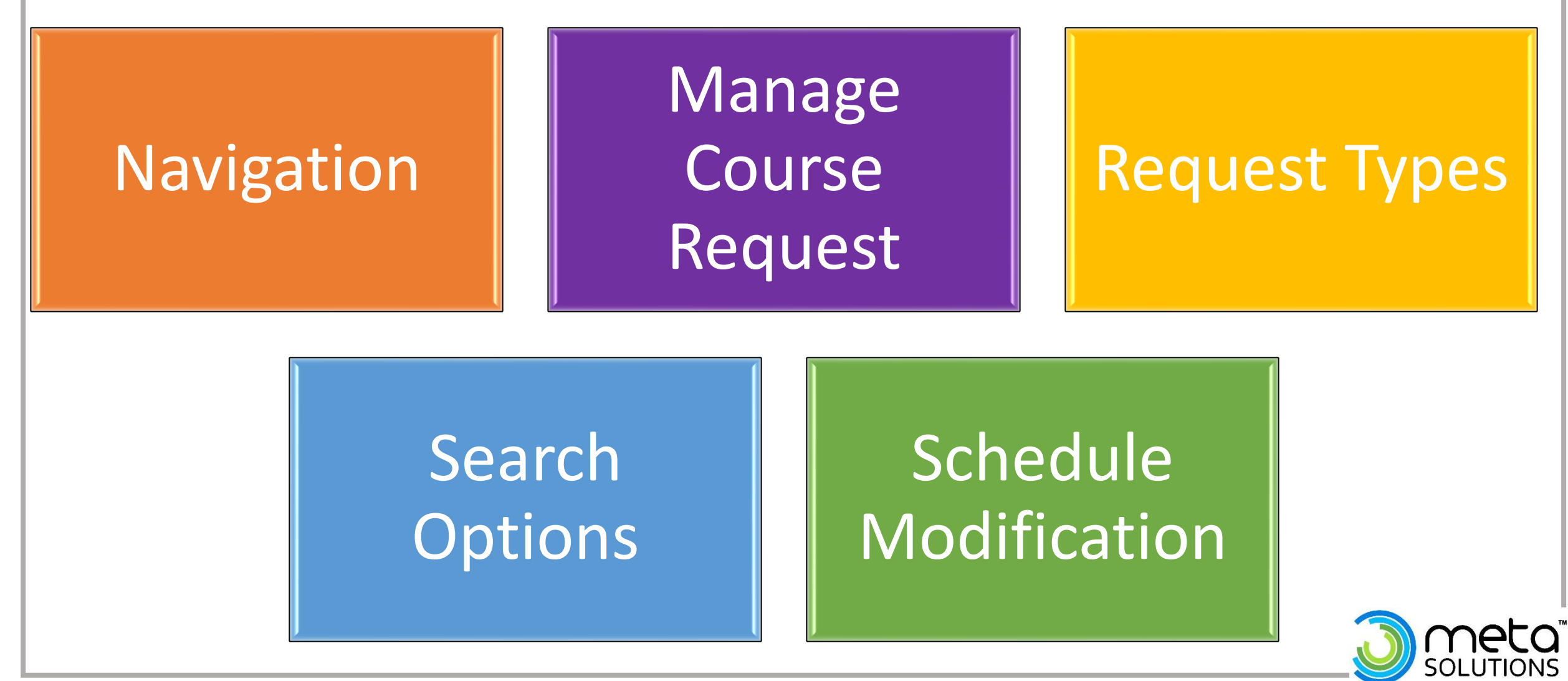

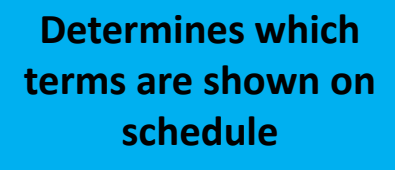

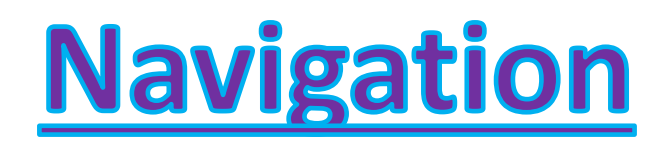

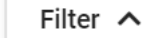

Term

1ST × 2ND × 3RD × 4TH ×

|          | <b>1ST</b> (7/15/2019 - 10/1/2019)      | <b>2ND</b> (10/2/2019 - 12/21/2019)     | <b>3RD</b> (12/22/2019<br>- 3/8/2020)   | <b>4TH</b> (3/9/2020 - 5/25/2020)       | ۲<br>۲  |
|----------|-----------------------------------------|-----------------------------------------|-----------------------------------------|-----------------------------------------|---------|
| 1 Period | 1865-1 Algebra I<br>Teacher, ELA D      | 1865-1 Algebra I<br>Teacher, ELA D      | 1865-1 Algebra I<br>Teacher, ELA D      | 1865-1 Algebra I<br>Teacher, ELA D      | Request |
| 2 Period | 1610-1<br>Spanish I<br>Teacher, Spanish | 1610-1<br>Spanish I<br>Teacher, Spanish | 1610-1<br>Spanish I<br>Teacher, Spanish | 1610-1<br>Spanish I<br>Teacher, Spanish | arch ×  |
|          | 2001-1                                  | 2001-1                                  | 2001-1                                  | 2001-1                                  | se *    |
| Load 🔻   | 🔒 Lock All 🔻                            | Reports Calen                           | dar Term Walk-in                        | Scheduler Messenge                      | er []   |
|          |                                         |                                         |                                         |                                         |         |
|          |                                         | Additional                              | Scheduling To                           | ols to view the                         | 2       |

students schedule

View a list of already requested courses, add request and see dropped courses.

Can search for courses by: Name, Number Period, Terms, etc

Allows courses to be Loaded, Ended and Restored en mass. Full Screen Icon: Displays the schedule in the entire browser window.

## **Navigation Continued**

#### **Settings Management:**

| Schedule ☆<br>Bennett, Cam R 🗈 G                                                 | ade: 07 #223625                                                      | <b>DOB:</b> 05/28/1                                        | 0                               |                              |                   |                                                                                                    |
|----------------------------------------------------------------------------------|----------------------------------------------------------------------|------------------------------------------------------------|---------------------------------|------------------------------|-------------------|----------------------------------------------------------------------------------------------------|
| Filter 🗸 🌣 Settings                                                              |                                                                      |                                                            | Settings                        | Setti                        | ing               | Description:                                                                                                    |
| 1ST<br>(8/25/2022 -<br>10/29/2022)<br>123/5-1                                    | 2ND<br>(10/30/2022 -<br>12/17/2022)                                  | <b>3RD</b><br>(12/18/202<br>3/11/2023                      | Display Course and Section Nun  | Display Cou<br>Section Nur   | urse &<br>mber    | When On, the course number and section for currently places course displays. When off, only the course name displays.                                                                                   |
| 1 Period<br>Training Course<br>Ms. Baker<br>7SCI-1<br>7 Science<br>Chapman, Mark | Training Course<br>Ms. Baker<br>7SCI-1<br>7 Science<br>Chapman, Mark | No Schedul<br>Course<br>7SCI-1<br>7 Science<br>Chapman, Ma | OFF<br>Drop/Add Default: Keep 3 | Display Full                 | Sections          | On: Full sections still display on search screen in red. Off:<br>Sections that have reached max seat count will not display in<br>search results or in the schedule grid.                               |
| 3 Period<br>2221-1<br>Biology I<br>Teacher, Erin<br>7IELA-1<br>7 Enclish (1 A    | 2221-1<br>Biology I<br>Teacher, Erin<br>7/IELA-1                     | 2221-1<br>Biology I<br>Teacher, Erin<br>7IELA-1            | Filter Requests By Team         | Drop/Add [<br>Keep           | Default:          | When adding a course to the schedule in the same period as<br>another, with this On the Keep option is highlighted. With this<br>setting off, the Drop is highlighted when confirming the<br>placement. |
|                                                                                  |                                                                      |                                                            |                                 | Section List<br>in Search: C | : Default<br>Open | When On, searched courses return expanded, showing available course section. When off, the courses return collapsed.                                                                                    |
|                                                                                  |                                                                      |                                                            |                                 | Filter Reque<br>Team         | est By            | ON: Searching for request restricts the results to the courses taught by the team assigned to the student or no other team. Off: There is no restriction on the request search.                         |

## **Manage Course Request**

On the Request Panel, Users can see which requested courses have been scheduled (*displayed in the Scheduled section In a gray table*), Courses the student has not been scheduled (*in the unscheduled section*), and the total scheduling units the student has filled. One can use the Add Request button to add more course request.

|         | Requests                     | Schedul     | ing U | nits: | 30<br>32 | ) |   | Add Requests                 |       |     |
|---------|------------------------------|-------------|-------|-------|----------|---|---|------------------------------|-------|-----|
| >       | Effective Date               |             |       |       |          |   |   | Request Search               |       |     |
| lests . |                              |             |       |       |          | • |   | Course Name or Course Number |       | Q   |
| Requ    | COURSE NAME                  | UNITS       | тү    | PE    |          | # |   | COURSE NAME                  | UNITS | ADD |
| <       | -                            | UNSCHEDULED |       |       | ×        |   | * | <b>Math</b><br>002           | 1     | +   |
| earch   | Public Speaking<br>1403      | 4           | R     | •     | ×        | 1 |   | English 9<br>1001            | 4     | +   |
| Ň       | Yearbook<br>1500             | 4           | R     | •     | ×        | 2 |   | <b>Band</b><br>101           | 0     | +   |
|         | -                            | SCHEDULED   |       |       |          |   |   | English 10<br>1101           | 4     | +   |
|         | Training Course<br>12345 - 1 | 2           | E     | •     |          | 1 |   | English 11<br>1201           | 4     | +   |
|         | 7 Science<br>7SCI - 1        | 4           | Е     | •     |          | 2 |   | English 12<br>1301           | 4     | +   |
|         | Biology I                    | 4           | Е     | •     |          | - |   | Spanish I                    | 4     | +   |

## **Search Options**

Use the Search Panel to find specific courses to add to a student's schedule by entering search criteria. The options include Course Name, Course Number, Teacher Last Name, Term or period when the course meets, and department.

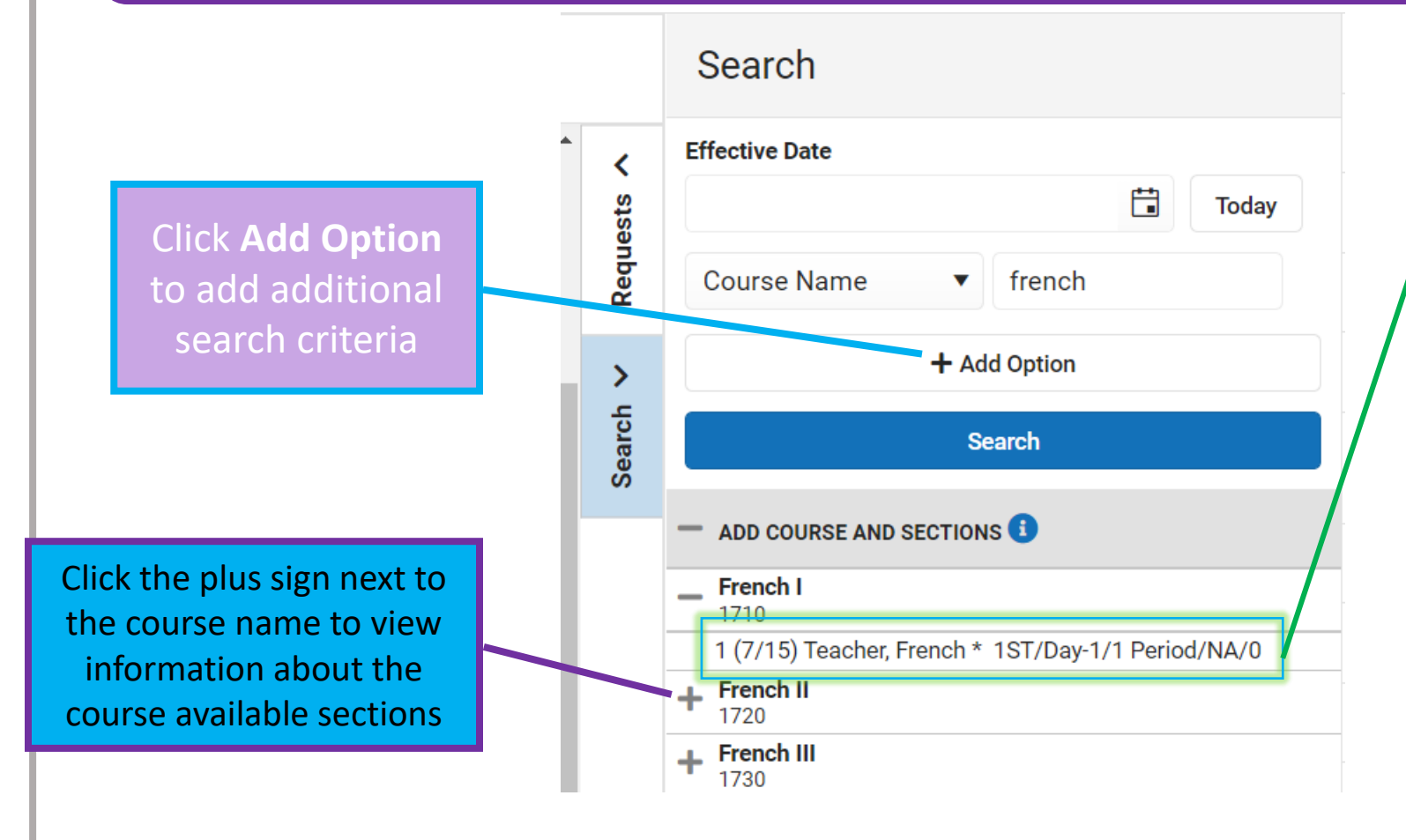

| Information Included                               | Detail          |
|----------------------------------------------------|-----------------|
| Section Number                                     | 1               |
| Seats taken/Max students                           | 7/15            |
| Assigned Primary Teacher                           | Teacher, French |
| The term the section first meets                   | 1 <sup>st</sup> |
| Period schedule the section is assigned            | Day-1           |
| Period of the section                              | 1 Period        |
| The Team assigned                                  | NA              |
| Number of students who have an IEP in this section | 0               |

## **Search Options Continued**

#### **Specific Period:**

Users can find a course to add to a period where no course is scheduled by clicking a period labeled No Scheduled Course. A list of courses that meet during that period and term are listed in the search results

| Filter 🗸   | 🌣 Sett | tings                                    |                                  |                 |                                                      |                       |                                                          |                                                                                                    |                                                          |                     |             | Search                                          |             |                  |           |     |
|------------|--------|------------------------------------------|----------------------------------|-----------------|------------------------------------------------------|-----------------------|----------------------------------------------------------|----------------------------------------------------------------------------------------------------|----------------------------------------------------------|---------------------|-------------|-------------------------------------------------|-------------|------------------|-----------|-----|
|            |        | <b>1ST</b><br>10                         | (8/25/20<br>)/29/202             | 022 -<br>2)     | <b>2ND</b> (10/3<br>12/17/2                          | 0/2022 -<br>2022)     | <b>3RD</b> (12/18)<br>3/11/202                           | /2022 -<br>23)                                                                                                    | <b>4TH</b> (3/12/<br>5/24/20                             | /2023 -<br>23)      | <b>۲</b>    | Effective Date                                  | ar          | Ë                | Today     |     |
| 4 Period   |        | 7IELA-1<br><b>7 English</b><br>Holdcroft | <b>/LA Interv</b><br>t, Katherin | vention<br>ne * | 7IELA-1<br><b>7 English/LA Ir</b><br>Holdcroft, Kath | tervention<br>erine * | 7IELA-1<br><b>7 English/LA Inte</b><br>Holdcroft, Kather | ervention<br>rine *                                                                                                    | 7IELA-1<br><b>7 English/LA Int</b> e<br>Holdcroft, Kathe | ervention<br>rine * | Request     | Period                                          | •           | 7 Period         | •••••••   | ) × |
| 5 Period   | I .    | LUNCH-1<br>Lunch 6-                      | 8                                | -               | LUNCH-1<br>Lunch 6-8                                 |                       | LUNCH-1<br>Lunch 6-8                                     | <b>e</b>                                                                                                    | LUNCH-1<br>Lunch 6-8                                     | -                   | <b>&gt;</b> | Schedule                                        | •           | Day-1            | •         | ×   |
| 6 Period   | ·      | 7MATH-1<br><b>7 Math</b><br>Burke, Da    | l<br>aniel                       | -               | 7MATH-1<br><b>7 Math</b><br>Burke, Daniel            | -                     | 7MATH-1<br><b>7 Math</b><br>Burke, Daniel                | si angle angle ang | 7MATH-1<br><b>7 Math</b><br>Burke, Daniel                | -                   | Searc       | Term                                            | ▼<br>+ Ad   | 1ST              | •         | ×   |
| 7 Period   |        | No Sc                                    | heduled C                        | ourse           | No Schedule                                          | ed Course             | No Scheduled Course                                      |                                                                                                    | No Scheduled Course                                      |                     |             |                                                 | S           | earch            |           |     |
| 8 Period   |        | No Sc                                    | he Click to                      | o search for    | sections available                                   | Course                | No Scheduled Course                                      |                                                                                                    | No Scheduled Course                                      |                     |             |                                                 |             |                  |           |     |
| Winter Atl | h      | No Sc                                    | heduled C                        | ourse           | No Schedule                                          | ed Course             | rse No Scheduled Course                                  |                                                                                                    | No Scheduled Course                                      |                     |             | - ADD COURSE AN                                 | ID SECTIO   | NS 🕕             |           |     |
| Spring Atl | h      | No Sc                                    | heduled C                        | Course          | No Schedule                                          | ed Course             | No Scheduled Course                                      |                                                                                                    | No Scheduled Course                                      |                     |             | Public Speaking<br>1403                         |             |                  |           |     |
| Extra      |        | No Sc                                    | heduled C                        | ourse           | No Schedule                                          | ed Course             | e No Scheduled Course                                    |                                                                                                    | No Scheduled Course                                      |                     |             | 1 (17/20) Teacher, Lisa 1ST/Day-1/7 Period/NA/0 |             |                  | d/NA/0    |     |
| HR         |        | No Sc                                    | heduled C                        | Course          | No Schedule                                          | ed Course             | No Scheduled                                             | Course                                                                                                    | No Scheduled Course                                      |                     |             | 1620                                            | er, Spanisl | n 1ST/Day-1/7 Pe | riod/NA/( | 0   |

## **Search Courses**

#### **Adding a Searched Course:**

Once you select the desired course from the search panel, the course will show as Green on the students' schedule with a schedule update. Here you can modify the Effective Date (*If done before the school year can leave blank*) and click Save. If you realize that is not the class you would like to add, click Cancel.

| 4 Period   | 7IELA-1<br>7 English/LA Intervention                   | Schedule Update                                                                                                   |                                      |         | ı                 |
|------------|--------------------------------------------------------|----------------------------------------------------------------------------------------------------|--------------------------------------|---------|-------------------|
| 5 Period   | LUNCH-1<br>Lunch 6-8                                   | You are adding:                                                                                                   |                                      |         | 1<br>(17/20)<br>y |
| 6 Period   | 7MATH-1<br><b>7 Math</b>                               | 1403-1<br>Public Speaking                                                                                         |                                      |         |                   |
|            | No Course                                              |                                                                                                    |                                      |         |                   |
| 7 Period   | 1403-1 <b>Public Speaking (17/20)</b><br>Teacher, Lisa | Effective Date<br>Enter a start date for the course. If no date i<br>assumed to be the start date of the section. | is entered, the start date of the co | urse is | (17/20)           |
| 8 Period   | No Course                                              |                                                                                                    | ti i                                 | Today   |                   |
| Ninter Ath | No Course                                              |                                                                                                    |                                      |         |                   |
| Spring Ath | No Course                                              |                                                                                                    |                                      |         |                   |
| Extra      | No Course                                              | Don't Show Again                                                                                                  | Save                                 | Cancel  |                   |

## **Search Courses**

#### **Dropping and Adding a Course:**

If the course meets during a period where a course already exist, the row for the new course display in green, and the old course with either a red Drop or Delete tag. Once school has begun, ensure the Drop button is highlighted, and enter the effective date when the new course should begin *(the old course drop date will be automatically adjusted)*.

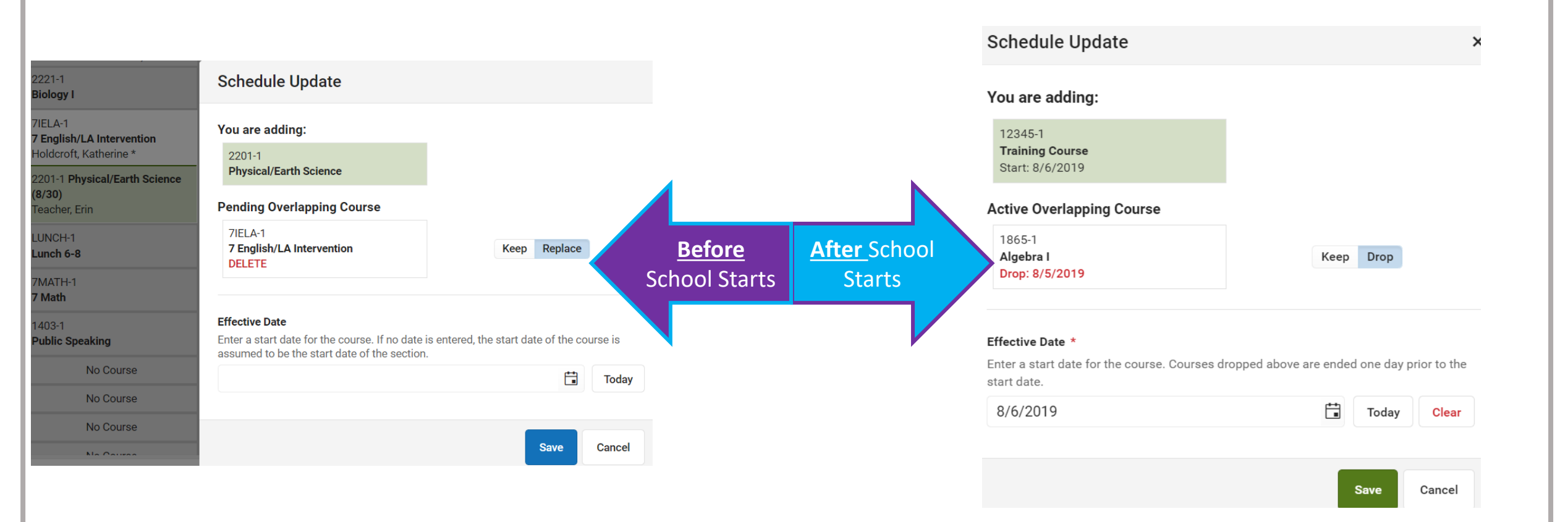

## **Student Gap Scheduler**

*Classic Path:* Scheduling > Student Gap Scheduler

*New Look Path:* Scheduling & Courses > Load Schedules > Student Gap Scheduler

This Wizard searches for students who have an empty period in their schedule. Can minimize report by selecting specific grades, an ad hoc, the students enrollment date, and specific period(s)/Term(s), or Day type.

Student Gap Scheduler 🏠

#### Student Gap Scheduler

This tool searches for students with an empty instructional hole in their schedule, and then either builds a report, or allows them to click on the make sure the period sequence starts from 1 and increase by 1 for the following periods. Summary report lists students' gap periods. Detail

| Which students would                                                                       | you like to ir                                          | nclude in the re                                                                                                    | port?         |               |                                                                                                    |                                                                                                    |                |               |            |   |
|--------------------------------------------------------------------------------------------|---------------------------------------------------------|----------------------------------------------------------------------------------------------------|---------------|---------------|----------------------------------------------------------------------------------------------------|----------------------------------------------------------------------------------------------------|----------------|---------------|------------|---|
| Grade                                                                                      | All Students<br>23<br>06<br>07<br>08                    | ▲<br>▼                                                                                                    |               |               |                                                                                                    |                                                                                                    |                |               |            |   |
| O Ad Hoc Filter                                                                            |                                                         |                                                                                                    |               |               | $\sim$                                                                                                    |                                                                                                    |                |               |            |   |
| * Enrollment Effectiv                                                                      | e Date 08                                               | 3/25/2022                                                                                                    |               |               |                                                                                                    |                                                                                                    |                |               |            |   |
| Summary report lists s<br>Detail report lists stud<br>Summary OD<br>Which periods would yo | students' ga<br>ents's scheo<br>etail<br>pu like to inc | p periods.<br>dule in the select                                                                                                    | ted so        | chedule grid. |                                                                                                    |                                                                                                    |                |               |            |   |
| Mich periods would yo                                                                      |                                                         | idde in the repo                                                                                                    |               |               |                                                                                                    |                                                                                                    | _              |               |            |   |
|                                                                                            | 1                                                       |                                                                                                    |               |               |                                                                                                    |                                                                                                    | S              | chedule 🗹     |            |   |
|                                                                                            |                                                         |                                                                                                    |               |               |                                                                                                    |                                                                                                    |                | Term Schedul  | e Quarters |   |
|                                                                                            |                                                         | Term 1:<br>08/25/2022 -                                                                                                    | ST 🗹<br>10/29 | 2022          |                                                                                                    | Term 21<br>10/30/2022 -                                                                                                    | ND 🗹<br>12/17/ | 2022          |            |   |
|                                                                                            | Day-1 🗹                                                 | 2hr delay 🗹                                                                                                    | 3 🗹           | Day-1(copy) 🗌 | Day-1 🗹                                                                                                    | 2hr delay 🗹                                                                                                    | 3 🗹            | Day-1(copy) 🗌 | Day-1 🗹    | 2 |
| Period 1 Period                                                                            |                                                         | Image: A start of the start of the start |               |               | <ul> <li>Image: A start of the start of the start of</li></ul> |                                                                                                    |                |               |            |   |
| Period 2 Period                                                                            |                                                         | Image: A start of the start of the start |               |               | <b>~</b>                                                                                                    | Image: A start of the start of the start |                |               |            |   |
| Period 3 Period                                                                            |                                                         |                                                                                                    |               |               |                                                                                                    |                                                                                                    |                |               |            |   |
| Period 4 Period                                                                            |                                                         |                                                                                                    |               |               |                                                                                                    |                                                                                                    |                |               |            |   |
| Period 5 Period 🗖                                                                          |                                                         |                                                                                                    |               |               |                                                                                                    |                                                                                                    |                |               |            |   |
| Period 6 Period                                                                            |                                                         |                                                                                                    |               |               |                                                                                                    |                                                                                                    |                |               |            | I |

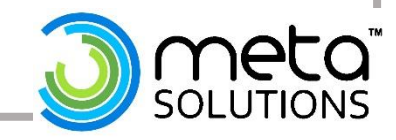

# Questions?

### Please feel free to contact our Infinite Campus Help Desk for any additional support.

#### infinitecampushelp@metasolutions.net

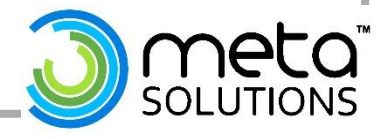